# bluesoft

# Guia de Implantação Bluesoft ERP Fechamento de Caixa

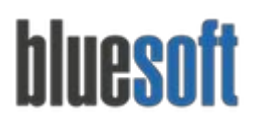

# Objetivo

O objetivo deste guia é fornecer um roteiro para a implantação módulo **Fechamento de Caixa** do sistema Bluesoft ERP.

# O que é o Fechamento de Caixa?

O Fechamento de Caixa consiste, basicamente, em separar e conferir todos os recebimentos que há nos caixas. Essa tarefa deverá ser feita todos os dias ao final do expediente ou na troca de turnos. Ele pode ser realizado de maneira simples através dos seguintes passos: Abertura do Caixa, Registro de Operações (vendas através de dinheiro, cartões de crédito e débito, cheques, bem como as trocas ou devoluções e/ou entre outras formas de pagamentos) e a Conferência que consiste em comparar os valores das sangrias com os valores que foram registrados ao longo do dia e Fechar o Caixa.

Para maiores informações sobre o Fechamento de Caixa, clique aqui.

# Processos do Fechamento de Caixa

- 1. Cadastros, Parametrizações e Configurações;
- 2. Recepção dos arquivos de cupons de vendas através do aplicativo Venda Online;
- 3. Conferência das vendas e sangrias por operadores de caixa;
- 4. Alteração/ Desmembramento de cupons de vendas;
- 5. Manutenção de relatórios do operador, boletos, cheques, convênios, fundos de caixa, vales compras e sangrias;
- 6. Inclusão de Devolução de Cupom;
- 7. Fechamentos dos Operadores de Caixa;
- 8. Verificação das quebras por operadores;
- 9. Relatórios Fechamento de Caixa;

## Fechamento de Caixa na Prática

Para iniciar o Módulo de Fechamento de Caixa no Sistema Bluesoft ERP, é preciso realizar uma série de parametrizações, configurações e cadastros para alimentar o ERP com informações fornecidas pelo Sistema de Frente de Caixa do Cliente. O responsável pela intermediação dessas informações é o Aplicativo do Venda Online.

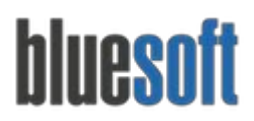

Para iniciar o processo de configuração do Venda Online, primeiramente devemos cadastrar algumas informações no "Cadastro da Loja", sendo eles:

#### Acesse o menu:

### Administração > Lojas > Consulta e Pré Cadastro de Lojas > Aba Lojas > Sub-aba Equipamentos

Preencher as informações do Tipo de PDV.

| ados Gerais    | Tipos de Pessoa | Endereços             | Contatos       | Situação Cadastral | Cobrança    | Cliente    | Locatário | Loja   | Prestador de Serviço |      |
|----------------|-----------------|-----------------------|----------------|--------------------|-------------|------------|-----------|--------|----------------------|------|
| ontas Bancária | ocorrências     |                       |                |                    |             |            |           |        |                      |      |
| Informaçõe     | s da Loja Cont  | ábil/Fiscal <b>Eq</b> | uipamentos     | Funcionários Us    | uários Livi | os Fiscais | Logística | Quadro | Societário Incorpora | ição |
| Operações      |                 |                       |                |                    |             |            |           |        |                      |      |
| PDV'S 🇨        |                 |                       |                |                    |             |            |           |        |                      |      |
|                |                 | Desc                  | rição          |                    |             |            |           |        |                      |      |
| Balanças 🖋     |                 | Desc                  | rição          |                    |             |            |           |        |                      |      |
| Etiquetas 🖋    |                 | Dece                  | ricão          |                    |             |            |           |        |                      |      |
| Terminais de   | Consulta 🖋      | Desc                  | riçao          |                    |             |            |           |        |                      |      |
| Mídia Indoor   |                 | Desc                  | rição          |                    |             |            |           |        |                      |      |
|                |                 | Desc                  | rição          | (a                 |             |            |           |        |                      |      |
|                |                 | 50                    | ecione unia in |                    |             |            |           |        |                      |      |
|                |                 |                       |                |                    |             |            |           |        |                      |      |
|                |                 |                       |                |                    |             |            |           |        |                      |      |
|                |                 |                       |                |                    |             |            |           |        |                      |      |
|                |                 |                       |                |                    |             |            |           |        |                      |      |
|                |                 |                       |                |                    |             |            |           |        |                      |      |

A integração com o Bluesoft pode ser usada com as frentes de caixa da ArtSystem (Multiloja), ArtSystem, Emporium, Zanthus, Zanthus (Multiloja), Kw Informática, RWB Informática, Genemaster, GZ, Hipcom, DeltaSPV e ZanthusKW.

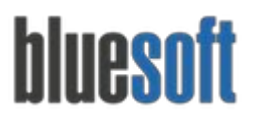

#### Administração > Lojas > Consulta e Pré-Cadastro de Lojas > Aba Loja > Sub-aba Informações da Loja

Preencher o campo de Quebra Máxima por Operador:

Este é o valor máximo diário de quebra (perda) do operador, caso o valor seja maior será gerado um contas a receber em nome do funcionário e Habilitar a opção de **Fechamento de Caixa como Sim**, ou seja, o venda online envia dados para o fechamento de caixa para esta loja;

| Dados Gerais    | Tipos de    | Pessoa    | Endere     | ços Contatos     | Situação Cadastr | al Cobra | nça Cliente    | Locatário | Loja |
|-----------------|-------------|-----------|------------|------------------|------------------|----------|----------------|-----------|------|
| Prestador de Se | erviço C    | ontas Ban | tárias     | Ocorrências      |                  |          |                |           |      |
| Informaçõ       | es da Loja  | Contáb    | il/Fiscal  | Equipamentos     | Funcionários     | Usuários | Livros Fiscais | Logística |      |
| Quadro So       | cietário    | Incorpora | ção C      | Operações        |                  |          |                |           |      |
| Loja Padra      | ăo de Custo |           |            | Não 🗘            |                  |          |                |           |      |
| Classificaç     | ão          |           |            | G 🛊              |                  |          |                |           |      |
| Ramo de a       | atividade 🔞 |           |            | Varejo           | \$               |          |                |           |      |
| Área de V       | enda        |           | 6          | 00               |                  |          |                |           |      |
| Área Tota       |             |           | 1          | 200              | 1                |          |                |           | 11   |
| Número d        | le Funcioná | rios      | 5          | 0                |                  |          |                |           | 11   |
| Número d        | le Checkout | s (PDV)   | 1          | 0                |                  |          |                |           |      |
| Vagas (Ca       | rros)       |           | 2          | 5                |                  |          |                |           |      |
| Quebra M        | áxima Opei  | rador 📵   | 0          | .99              |                  |          |                |           | 11   |
| Central de      | Trocas      |           |            | LJ-1 - BLUESOFT  | \$               |          |                |           | 11   |
| Formato o       | le Formulár | io NF 🕕   |            | Formato Bem Bara | ato              |          | \$             |           |      |
| Rateio de       | Despesas 🌘  | D         | 5          | 0                |                  |          |                |           |      |
|                 | echamento   | de Caixa  | <b>a</b> ( | Sim 🔺            |                  |          |                |           |      |
| Habilitar F     | echamento   | uc cuixa  |            | Sin V            |                  |          |                |           |      |

Cadastro de Pessoas - LI-1 - BLUESOFT

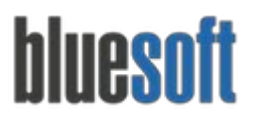

Acesse o menu:

#### CRM > Cadastros> Pessoas > Tipo de Pessoa cliente

Para cadastrar os clientes que podem ter suas compras finalizadas com as formas de pagamento convênio e boleto.

Definir na aba Tipo de pessoa as opções cliente e convênio:

| ados Gerais  | Tipos de Pessoa | Endereços | Contatos | Situação Cadastral | Cobrança | Cliente | Funcionário | Usuário | Contas Bancárias |
|--------------|-----------------|-----------|----------|--------------------|----------|---------|-------------|---------|------------------|
| onvênio      | Ocorrências     |           |          |                    |          |         |             |         |                  |
| Tipos de pes | ssoa            |           |          |                    |          |         |             |         |                  |
| 😌 Administr  | adora Cartão    |           |          |                    |          |         |             |         |                  |
| Associado    |                 |           |          |                    |          |         |             |         |                  |
| 😲 Auditor Ir | idependente     |           |          |                    |          |         |             |         |                  |
| 😲 Autorizad  | ora de Cartão   |           |          |                    |          |         |             |         |                  |
| 😌 Autorizad  | ora de Serviço  |           |          |                    |          |         |             |         |                  |
| 😌 Banco      |                 | /         |          |                    |          |         |             |         |                  |
| 😌 Cartório   |                 |           |          |                    |          |         |             |         |                  |
| 🔞 Cliente    |                 |           |          |                    |          |         |             |         |                  |
| 😌 Comprad    | or              |           |          |                    |          |         |             |         |                  |
| Concorrei    | nte             |           |          |                    |          |         |             |         |                  |
| 😌 Contador   |                 |           |          |                    |          |         |             |         |                  |
| 🔞 Convênio   | -               | _         |          |                    |          |         |             |         |                  |
|              | 1               |           |          |                    |          |         |             |         |                  |

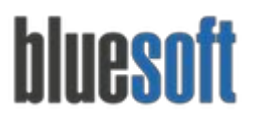

#### CRM > Cadastros > Pessoas > Aba Convênio

Para definir a data de vencimento das duplicatas referentes as vendas de Convênio, com os tipos de períodos e data conforme necessidade:

|                                                         | lipos de Pessoa | Endereços | Contatos | Situação Cadastral | Cobrança | Cliente | Convênio | Instituição Financeira |  |
|---------------------------------------------------------|-----------------|-----------|----------|--------------------|----------|---------|----------|------------------------|--|
| Contas Bancárias                                        | Ocorrências     |           |          |                    |          |         |          |                        |  |
| Status                                                  |                 | • At      | ivo 🗘    |                    |          |         |          |                        |  |
| Pedido de Vend                                          | a               |           |          |                    |          |         |          |                        |  |
| Dia Base 🕦                                              |                 |           | 10       |                    |          |         |          |                        |  |
| Limite Total de 0                                       | Crédito         |           | 10000.0  |                    |          |         |          |                        |  |
| Saldo Total do C                                        | onvênio         |           | 0.0      |                    |          |         |          |                        |  |
| Vecimento das [                                         | Duplicatas      |           |          |                    |          |         |          |                        |  |
|                                                         |                 |           | -        |                    |          |         |          |                        |  |
| Semanal   Dia:1                                         |                 | -         |          |                    |          |         |          |                        |  |
| Semanal                                                 |                 | âme       |          |                    |          |         |          |                        |  |
| Semanal<br>Quinzenal                                    | 5               |           |          |                    |          |         |          |                        |  |
| Semanal<br>Quinzenal<br>Mensal<br>Trimestral            | D               | Não 🗘     |          |                    |          |         |          |                        |  |
| Semanal<br>Quinzenal<br>✓ Mensal<br>Trimestral<br>Anual | )               | Não 🛊     |          |                    |          |         |          |                        |  |
| Semanal<br>Quinzenal<br>✓ Mensal<br>Trimestral<br>Anual | )               | Não 🖨     |          |                    |          |         |          |                        |  |
| Semanal<br>Quinzenal<br>✓ Mensal<br>Trimestral<br>Anual | •               | Não 🛊     |          |                    |          |         |          |                        |  |
| Semanal<br>Quinzenal<br>✓ Mensal<br>Trimestral<br>Anual | •               | Não 🛊     |          |                    |          |         |          |                        |  |

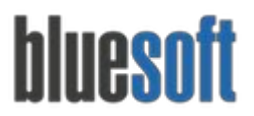

#### CRM > Cadastros > Pessoas > Aba Funcionário

Acessar a sub aba geral para habilitar o Vale Compra para os funcionários que irão finalizar suas compras em Vale Compra e também definir o limite máximo de valor da compra:

| Reservista            |         |
|-----------------------|---------|
| Número PIS            |         |
| Horário de trabalho   |         |
| Horário               | \$      |
| Vale compra           |         |
| Status do vale compra | Ativo 🗘 |
| Limite                | 0       |
| Dados pessoais        |         |
| Nacionalidade         |         |
| Naturalidade 🔞        |         |
| Naturalidade estado   | AC \$   |
| Raça                  |         |
| Tipo sanguíneo        | \$      |
| Grau de instrução     | \$      |
| Nome do pai           |         |
| Nome da mãe           |         |
| Sindicato Trabalhista | ¢       |
| Salvar                |         |
|                       |         |
|                       |         |

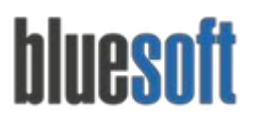

#### Vendas > Venda Online > Configurações da Venda Online

Associar as informações de ICMS e Finalizadoras ao Código do PDV (disponibilizado pela empresa responsável pela Frente de Caixa);

| de PDV | /: ArtSystem                        |               |
|--------|-------------------------------------|---------------|
| CMS    |                                     |               |
| CST    | Tribução                            | Código do PDV |
| 000    | CSOSN 102 - ICMS 07.00%             |               |
| 000    | CSOSN 102 - ICMS 12.00%             |               |
| 000    | CSOSN 102 - ICMS 18.00%             |               |
| 000    | CSOSN 102 - ICMS 25.00%             |               |
| 000    | Tributado Integral 07%              |               |
| 000    | Tributado Integral 12%              |               |
| 000    | Tributado Integral 18% COFINS Fonte |               |
| 000    | Tributado Integral 18%              |               |
| 000    | Tributado Integral 25% COFINS Fonte |               |

#### Tipo de PDV: ArtSystem

| inalizadoras                             |               |             |
|------------------------------------------|---------------|-------------|
| Finalizadora                             | Código do PDV | Cadastrados |
| Clube de pontos                          |               |             |
| Emissão de Contra Vale                   |               |             |
| Vale Assiduidade                         |               |             |
| Cartão Vale Refeição Chip                |               |             |
| Cartão Débito Saque Fácil                |               |             |
| Devolução de Dinheiro Cliente Dif. Preço |               |             |
| Contra Vale                              |               |             |
| Contra Vale                              |               |             |
| VR Smart                                 |               |             |

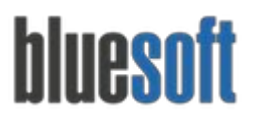

Vendas > Venda Online > Parâmetros

Preencher as opções conforme a necessidade do cliente:

| Parâmetros da                                                                                                    | Venda Online |
|----------------------------------------------------------------------------------------------------|--------------|
| Validar se o valor total dos itens é igual ao valor total do cupom 🕕                                                         | Não 🔻        |
| Diferença entre a redução Z e a soma dos cupons vendidos para baixa<br>da venda                                              | 1.000,00     |
| Baixar a venda automaticamente após subir a Redução Z, caso não<br>houver diferença entre a redução e o valor total da venda | Não 🔻        |
| Pormito alimentar o fochamento do caiva anós a vonda baivada? 🚳                                                              |              |

Acesse o menu:

Varejo > Cadastros > Cadastros Básicos de PDVS,

Cadastrar todos os ECFs, selecionando o tipo de PDV, informando o número dos ECFs e série entre outras informações.

*Observação: para incluir um ECF novo, primeiramente devemos clicar no botão de buscar ECF e no final da barra de rolagem existe a opção de incluir.* 

| 01 | ZanthusKW | <b>+</b> ( | número de série | Não 🛊 | Não 🛊 | Não 🛊 | 07/10/2015 | <b>m</b> | Mercearia | \$       |
|----|-----------|------------|-----------------|-------|-------|-------|------------|----------|-----------|----------|
|    |           |            |                 |       |       |       |            |          |           |          |
|    |           |            |                 |       |       |       |            |          |           | 🖺 SALVAR |

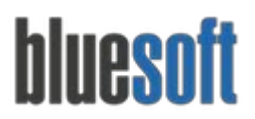

Al. dos Maracatins, 426 - Moema

São Paulo, SP, Brasil - (11) 5543-5406

Acesse o menu:

Varejo > Cadastros > Operadores de Caixa

#### Cadastrar os Operadores de Caixa das Lojas.

*Observação: Para que o Operador seja cadastrado neste Módulo ele deve estar cadastrado primeiramente como Funcionário e após ser inserido na Loja.* 

| Loja               | LJ 901: BLUESOFT       |
|--------------------|------------------------|
| Operador           | ISAIAS SIQUEIRA PASSOS |
| Número do operador | Sugestão: 14199        |
| Fiscal             | Não 🗘                  |
| Status             | Ativo 🗘                |

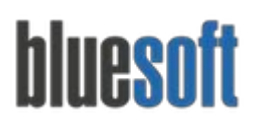

#### Baixar o Aplicativo e realizar a instalação do Venda Online;

Observação: Baixar o Aplicativo do Venda Online através do site <u>tvo.bluesoft.com.br</u> (O Aplicativo é o responsável pela Leitura dos Cupons de Venda gerados pela Frente de Caixa do Cliente alimentando o ERP com todas as informações contidas nos Cupons. Todas as informações divergentes poderão ser visualizadas no Módulo de Ocorrência do Venda Online.)

Após a instalação do Venda Online é preciso configurar algumas informações no aplicativos, sendo elas:

|                    | Configuração | Download |  |
|--------------------|--------------|----------|--|
| Loja: 000          |              |          |  |
| URL:               |              |          |  |
| Pasta dos Cupons:  |              |          |  |
| Proxy Habilitado 🗌 |              |          |  |
| Url Proxy:         |              |          |  |
| Porta Proxy:       |              |          |  |
| Usuário Proxy:     |              |          |  |
| Senha Proxy:       |              |          |  |
|                    |              |          |  |

Informar o número da loja, a URL de acesso ao sistema *(exemplo: <u>https://erp-2a.bluesoft.com.br/nomedocliente/seguranca/login/login.action</u>) e o caminho da pasta onde são armazenados os Cupons.* 

| Porta HTTP: 9191        |          |  |
|-------------------------|----------|--|
| Pasta dos Pedidos:      |          |  |
| Arquivos de Pdv:        |          |  |
| Arquivos de Etq:        |          |  |
| Arquivos de Balança:    |          |  |
| Arquivos de Terminal Co | onsulta: |  |
| Outros Arquivos         |          |  |

# bluesoft

Al. dos Maracatins, 426 - Moema São Paulo, SP, Brasil - (11) 5543-5406

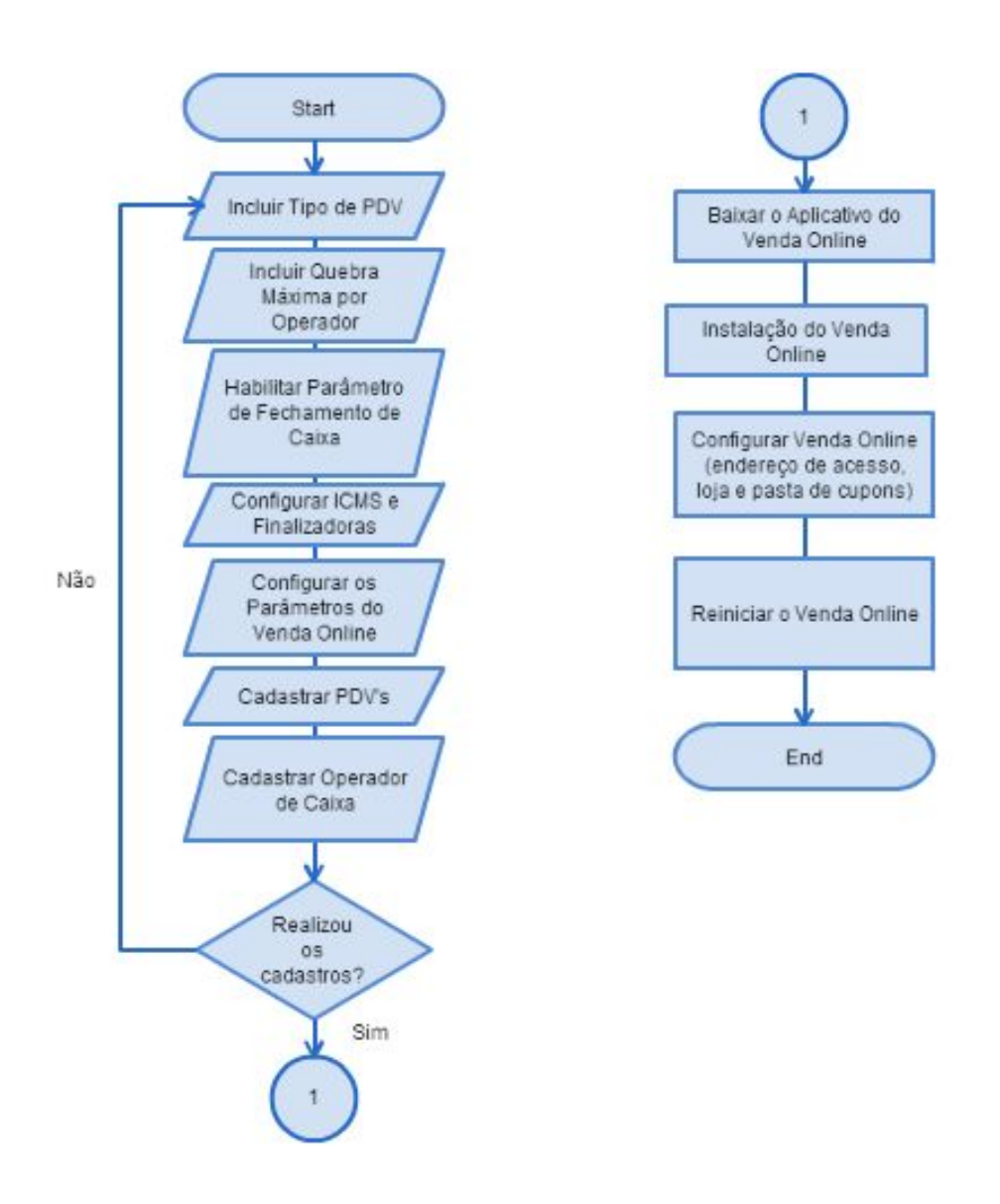

Após a configuração do Venda Online, é preciso cadastrar as Administradoras e Autorizadoras de Cartão do Cliente. Essas informações devem ser solicitadas ao Cliente.

Acesse o menu:

**Financeiro > Cadastros > Cartões de Crédito/Débito > Administradoras** Para Cadastrar as Administradoras para associar os Cartões de Crédito e Débito.

Acesse o menu:

**Financeiro > Cadastros > Cartões de Crédito/Débito > Autorizadoras** Para Cadastrar as Autorizadoras para associar os Cartões de Crédito e Débito.

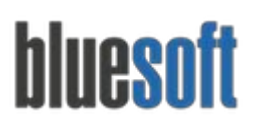

Na próxima fase é preciso solicitar ao Cliente uma listagem com todos os Cartões que a Loja está apta a receber nos TEFs (*Transferência Eletrônica de Fundos*) e também nos POSs (*Ponto de Vendas*) para que possamos incluir no Plano de Contas de Despesa, Receita e Ativo.

Segue abaixo um exemplo de como pode ser feita a configuração das contas contábeis: Tipo de Cartão: Cartão de Crédito Visa; Despesa: Taxa Cartão de Crédito Visa; Receita: Receita com Cartão de Crédito Visa; Ativo: Cartão de Crédito Visa a Receber.

#### Acesse o menu:

Detalhes da conta

#### Contábil > Plano de Contas,

Cadastrar as Contas de Despesa, Receita e Ativo de cada Cartão.

| Тіро                                     |                                    |        |
|------------------------------------------|------------------------------------|--------|
|                                          | ATIVO Analítica (5º Grau)          |        |
| Código descritivo ★                      | 1.00.000                           |        |
| Conta reduzida 📩                         |                                    |        |
| Descrição 📩                              |                                    |        |
|                                          | Cartão Crédito Visa Vale A Receber |        |
| Apelido 🛪                                |                                    |        |
| Status                                   | Ativo                              | \$     |
| Requer Participante                      | Não 🗘                              |        |
| Plano de Contas do SPED até 2013         | 1.01.05.02.00 - Clientes 🖋 📋       |        |
| Plano de Contas do SPED a partir de 2014 | Nenhuma conta do SPED mapeada. 🥒   |        |
|                                          |                                    | SALVAR |

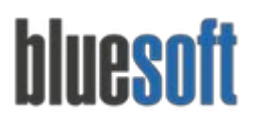

Realizado o Plano de Contas dos Cartões, é possível associar as Contas com as Finalizadoras pelo menu de **Contábil > Mapeamentos Contábeis > Menu de Financeiro > opção de Finalizadoras**.

| lapeamentos                                                                                                    |          |
|----------------------------------------------------------------------------------------------------|----------|
| Home / Finalizadoras                                                                                                    | <b>1</b> |
| Boleto                                                                                                    |          |
| Ativo: 1.01.002.0001.00005 - Contas a Receber                                                                                                    | 🥐 🕰      |
| Receita: 3.01.001.0004.00001 - Receitas com vendas diversas                                                                                                    | 🔶 💎 😨    |
| Despesa: 4.01.001.0005.00001 - Cmv (Custo de Mercadorias de V                                                                                                   | 💎 હ      |
| Cancelamento de Cartão Pos                                                                                                    |          |
| Ativo: 2.03.003.0001.00001 - Prejuízos Acumulados                                                                                                    | 🥐 🔞      |
| Receita: Nenhuma conta contábil associada.                                                                                                    | -        |
| Despesa: Nenhuma conta contábil associada.                                                                                                    | -        |
|                                                                                                    |          |
| CARTAO BLUESOFT - AUTORIZADORA BLUESOF                                                                                                    |          |
| CARTAO BLUESOFT - AUTORIZADORA BLUESOF<br>Ativo: 1.01.002.0006.00003 - (-) Acordos a Apropriar                                                                  | ۰ (۲     |
| CARTAO BLUESOFT - AUTORIZADORA BLUESOF<br>Ativo: 1.01.002.0006.00003 - (-) Acordos a Apropriar<br>Receita: 3.04.004.0002.00002 - (-) Custo de Venda de Ativo Im |          |

#### Acesse o menu:

#### Contábil > Plano de Contas

Incluir todas as Agências e Contas Bancárias no Ativo. Estas Contas Contábeis serão utilizadas no Cadastro das Agências e Contas.

| Tipo                                     |                                  |                 |
|------------------------------------------|----------------------------------|-----------------|
| 1100                                     | ATIVO Analítica (5º Grau)        |                 |
| Código descritivo 📩                      | 1.01.001.0003.00009              |                 |
| Conta reduzida 🔸                         |                                  | 101001000300009 |
| Descrição ★                              | Agância Bluesoft                 |                 |
| Apelido 📩                                |                                  |                 |
| Status                                   | Ativo                            | \$              |
| Requer Participante                      | Não 🛊                            |                 |
| Plano de Contas do SPED até 2013         | 1.01.01.02.00 - Bancos 💉 💼       |                 |
| Plano de Contas do SPED a partir de 2014 | Nenhuma conta do SPED mapeada. 🕜 |                 |
|                                          |                                  | 图 SALVAR        |

Agora é possível vincular as Contas Contábeis com as Agências Bancárias, para esse processo devemos realizar os seguintes passos:

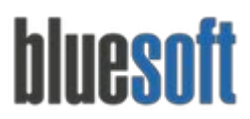

#### Acesse o Menu:

Financeiro > Cadastros > Bancos > Agências Bancárias

| Banco:             | 001 - BANCO BLUESOFT SA | \$ |
|--------------------|-------------------------|----|
| Nome da Agência:   | Bluesoft                |    |
| Número da Agência: | 0010                    |    |
| Dígito:            | O                       |    |

#### Acesse o Menu:

#### Financeiro > Cadastros > Bancos > Cadastros de Contas Bancárias:

| Banco               | 001 - BANCO BLUESOFT SA              |   |   | \$ |
|---------------------|--------------------------------------|---|---|----|
| Agência             | 1-1 ( AGENCIA BLUE )                 |   |   | ŧ  |
| Titular             | Selecione um titular para esta Conta |   | 4 | ×  |
| Tipo Conta Bancária | Conta Corrente                       |   |   | ¢  |
| Conta Número        | 10010001                             | 2 | 0 |    |
| Status              | ATIVA INATIVA                        |   |   |    |
| Conta Contábil      | Selecione uma conta contábil         |   |   | ¢  |
| Conta Padrão        | NÃO SIM                              |   |   |    |

As Contas Bancárias serão utilizadas para o Recebimento dos Créditos de Cartões, Cheques, Depósitos de Guias de Carro Forte, Notas Fiscais de Devolução e Pagamento de Duplicatas.

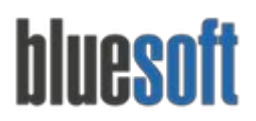

**Contábil > Mapeamentos Contábeis > Menu de Financeiro > Opção de Contas Bancárias**, para vincular o Contábil a Conta Bancária.

| Banco             | Tipo | Agência | Número     | Titular                 | Conta Contábil   | Status | Padrão |              |  |
|-------------------|------|---------|------------|-------------------------|------------------|--------|--------|--------------|--|
| BANCO BLUESOFT SA | CC   | 1-1     | 101010-1   | ADMINISTRADORA BLUESOFT |                  | Ativa  | Sim    | jii 🦯 🕴      |  |
| BANCO BLUESOFT SA | CC   | 1-1     | 1010101-1  | LARISSA RAMOS           | Contas de Bancos | Ativa  | Sim    | <u>a</u> 🖊 😆 |  |
| BANCO BLUESOFT SA | CC   | 1-1     | 10101010-1 | TRANSPORTADORA BLUESOFT | Contas de Bancos | Ativa  | Sim    | jii / 🔞      |  |

*Observação: Podemos notar que pelo o acesso ao menu acima é um link para o Cadastro da conta bancária e isso ocorre pois o Cadastro é feito pelo Comercial e o vínculo com as Contas Contábeis geralmente é realizado pelo Financeiro com o Acompanhamento do Contábil.* 

Neste momento serão inclusos todos os Cartões que a Loja tem parceria, tanto os POSs quanto os TEFs pela opção de **Financeiro > Cadastros > Cartões de Crédito e Débito > Cartões**.

| Incluir novo cartão            |                                                               |
|--------------------------------|---------------------------------------------------------------|
| Descrição                      |                                                               |
| Tipo do cartão                 | POS - Cartão de crédito 💌                                     |
| Administradora do cartão       | LJ-S - BLUESOFT V                                             |
| Número máximo de parcelas      | 1                                                             |
| Cartão próprio (Private label) | Não 🔻                                                         |
| Conta contábil de ativo        | (-) Acordos a Apropriar - 101002000600003 💌                   |
| Conta contábil de despesas     | Acordo Trabalhista - 402001000100014 💌 🗫                      |
| Conta contábil de receita      | (-) Custo de Venda de Ativo Imobilizado - 304004000200002 🔻 😒 |
| Instituição Pagadora:          | Administradora do Cartão 🔻                                    |
|                                |                                                               |

*Observação: Todas as amarrações serão feitas neste Módulo, Descrição, Autorizadora, Administradora e Contas Contábeis.* 

#### Acesse o Menu:

#### Financeiro > Cadastros > Cartões de Crédito e Débito > BINs

Para incluir e excluir os BINS. Através dos BINs dos Cartões o ERP recebe a informação de Débito ou Crédito e sua Bandeira.

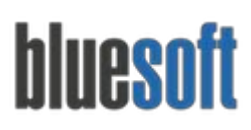

Al. dos Maracatins, 426 - Moema

São Paulo, SP, Brasil - (11) 5543-5406

| Operação       | Incluir 🔻                      |  |
|----------------|--------------------------------|--|
| ntervalo       | à                              |  |
| Administradora | Selecione uma administradora 🔻 |  |

#### Acesse o Menu:

#### Financeiro > Cadastros > Tipos de Movimento Bancário

Os Tipos de Movimentos Bancários serão utilizados nas Negociações Financeiras e nas Baixas dos Cartões no Extrato Bancário.

| Descrição:               | Informe uma descrição              |
|--------------------------|------------------------------------|
| Status:                  | Ativo 💌                            |
| Тіро:                    | Selecione um tipo 💌                |
| Conta contábil:          | Selecione uma conta contábil 🌳     |
| Processo Financeiro: 🛛 🛛 | Selecione um processo financeiro 🔻 |
| Administradora           | 🦳 Selecione uma administradora 🔻   |
| Grupo Financeiro         | Recebimentos 🔻 🄏                   |

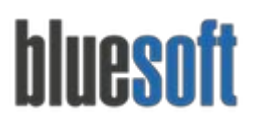

*Observação: antes de incluir o Tipo de movimento é necessário informar se ele é do tipo Crédito ou Débito. A descrição do Tipo de Movimento Bancário é a mesma listada no Extrato Bancário, como por exemplo: Depósito Cartão Visa Crédito ou Depósito Cartão Visa Electron.* 

Acesse o Menu:

Incluindo Nova Negociação

Financeiro > Cartões > Negociações de Cartões (Taxas/ Prazos).

Cadastre as negociações dos Cartões que o varejo negociou com as autorizadoras de cartões.

| Autorizadora              | Vigência |   |    | Descrição |  |
|---------------------------|----------|---|----|-----------|--|
| Selecionar a autorizadora | \$<br>De | à | Ê  |           |  |
| Qdt de parcelas           | Status   |   |    |           |  |
| 0                         | Ativo    |   | \$ |           |  |
| Informe o nome do cartão  |          |   |    |           |  |
| Cartiños colosionados     |          |   |    |           |  |
| cartoes selecionados      |          |   |    |           |  |
|                           |          |   |    |           |  |

Observação: Inclusão de informações do Contrato da Autorizadora do Cartão e Loja como Descrição, Autorizadora, Administradora, Taxas, Prazos e Contas Bancárias a receber o Crédito da Venda. Essas informações devem ser localizadas nos Contratos Bancários e solicitadas aos Clientes. Vale ressaltar que essas informações são de extrema importância para o cálculo das taxas e os prazos.

Neste passo precisamos preparar o sistema para as Vendas de Serviços, caso o cliente trabalhe com essa modalidade de Venda.

#### Acesse o Menu:

#### CRM > Cadastros > Pessoas

Preencher as informações e após na aba de Tipo de Pessoa, selecionar a opção de Autorizadora de Serviço;

| Dados Gerais   | Tipos de Pessoa  | Endereços   | Contatos        | Situação Cadastral | Cobrança | Fornecedor | Contas Bancárias |
|----------------|------------------|-------------|-----------------|--------------------|----------|------------|------------------|
| Autorizadora d | e Serviço Ocorrê | ncias       |                 |                    |          |            |                  |
|                |                  |             |                 |                    |          |            |                  |
| Código de Inte | gração 🕜         |             |                 |                    |          |            |                  |
| Tipo de comis  | são 👔            | ✓ Retida pe | lo prestador    |                    |          |            |                  |
|                |                  | Não retida  | a pelo prestado | or                 |          |            |                  |
|                |                  |             |                 |                    |          |            |                  |

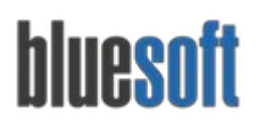

O Código de integração: Código utilizado na integração com o frente de caixa e o Tipo de comissão: Algumas autorizadoras de serviço, utilizam a forma de negociação com o prestador do serviço, em que não se retém o valor da comissão do serviço prestado, mas repassa o valor total das vendas, efetuando-se o pagamento da comissão do serviço

prestado apenas posteriormente quando a nota fiscal de prestação de serviço for emitida. Neste caso poderá ter uma das formas de negociação abaixo:

- Comissão Retida: O valor da comissão sobre as vendas de serviço será retido ao gerar a duplicata de repasse para a autorizadora (já com o valor da comissão descontado).
- Comissão não Retida: O valor da comissão sobre as vendas de serviço será cobrado apenas na geração da nota fiscal de prestação de venda de serviços.

Acesse o Menu:

#### Serviços > Cadastros > Tipos de Vendas de Serviço

Necessário cadastrar os serviços vendidos no estabelecimento. Por exemplo: recarga de celular.

| Descrição                        |                                         |
|----------------------------------|-----------------------------------------|
| Integração com frente de caixa 🥹 |                                         |
| Autorizadora de serviço          | Selecione uma autorizadora de servico 🔻 |

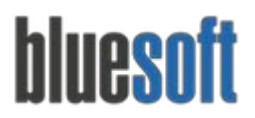

#### Financeiro > Negociações Financeiras > Negociação de Venda de Serviço.

Cadastrado o tipo de serviço é preciso incluir as negociações que foram feitas com os fornecedores de serviço Por exemplo: utilizamos no nosso estabelecimento a venda de recarga de celular e ganhamos uma comissão de 10% pela venda desse serviço.

| Loja                     |        |   |
|--------------------------|--------|---|
| LJ-1 - BLUESOFT          |        |   |
| LJ-2 - BLUESOFT          |        |   |
| LJ-3 - BLUESOFT          |        |   |
| LJ-4 - BLUESOFT          |        |   |
| LJ-5 - BLUESOFT          |        |   |
| Autorizadora de serviço  |        |   |
| RENAN                    |        |   |
| Tipo de venda de serviço |        |   |
| Nenhum Tipo encontrado   |        |   |
| Descrição                |        |   |
| Recarga de Celular       |        |   |
| Percentual de comissão   |        |   |
|                          | 10,000 | % |
| Data de vigência inicial |        |   |
| 07/10/2015               |        | Ê |
| Data de vigência final   |        |   |
| 07/10/2015               |        | Ê |
|                          |        |   |

Realizamos todas as configurações, cadastros e mapeamentos no sistema e agora podemos iniciar o processo de Fechamento de Caixa. A partir do momento que o sistema faz a leitura dos cupons, os dados das vendas são alimentados no Fechamento de Caixa.

Receberemos da Frente de Caixa, arquivos de Cupons de Venda, Fundo de Caixa, Sangrias, Relatórios de Operadores e Reduções Z.

Cada Operador de Caixa e ECF terá o Fechamento de Caixa individual e as quebras por Operador e ECF serão geradas automaticamente após o cálculo de total de Cupons de Vendas, Sangrias e Relátorio do Operador.

Os responsáveis pelo Fechamento dessas informações deverão efetuar algumas manutenções como desmembramentos, alterações de bandeiras, inclusão de devolução, cancelamento de cupons, alteração de valores de sangrias caso tenha sido digitado incorretamente pela Frente de Caixa etc.

Vamos ver como funciona na prática a operação de Fechamento de Caixa:

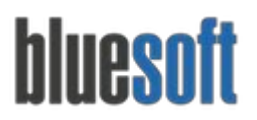

#### Acesse o menu:

Financeiro > Fechamento de Caixa:

| l           | Loja:<br>LJ-1 - BLUESOFT 💌     | Data:<br>07/10/2015 |          | (Înicial | Operadores                | - 🌴<br>Manutenção | Ocorrências         |
|-------------|--------------------------------|---------------------|----------|----------|---------------------------|-------------------|---------------------|
| Caixa       | a central                      |                     |          |          |                           |                   |                     |
| Data        | Descrição                      |                     |          |          |                           |                   | Valor total         |
| Total       | l geral:                       |                     |          |          |                           |                   | R\$ 0.00            |
| Tota<br>ECF | is por ECF e Opera<br>Operador | dor                 | Operaçõe | s        |                           |                   | Valor total         |
| 1           | ABIGAIL DE LIMA QU             | JEIROZ 🔒            |          | 8        |                           |                   | R\$ 10,00           |
| Tota        | l por ECF                      |                     |          |          |                           |                   | R\$ 10,00           |
| Total       | l geral                        |                     |          |          |                           |                   | R\$ 10,00           |
|             |                                |                     |          |          | ¥ EXCLUIR LANÇAMENTOS DOS | ECFS EM ABERTO    | INCLUIR LANÇAMENTOS |

Para **Cancelar/Devolver** ao Estoque um Cupom de Venda: Esta funcionalidade é utilizada quando um operador finaliza uma compra e por desistência ou falta de pagamento da compra pelo Cliente deve-se incluir a Devolução. Caso o Cancelamento seja feito diretamente no PDV a Frente de Caixa gera um arquivo de cancelamento, caso não, temos que efetuar a Devolução que pode ser feita Com ou Sem o Cupom.

#### Acesse o Menu:

#### Varejo > Devolução Cupom > Devolução de Venda,

Selecione a opção de **Com Cupom** e preencher os dados do cupom. Nesse caso, retornaremos ao Estoque os itens do Cupom e será incluído no Caixa do Operador esta informação para não haver quebra.

| Número do ECF       | 1 🗘                                                             |  |
|---------------------|-----------------------------------------------------------------|--|
| Data do cupom       | 07/10/2015 🇰                                                    |  |
| Data da devolução 🕕 | 07/10/2015 🇰                                                    |  |
| Lançar              | ✓ No mesmo ECF e operador(a)<br>Em ECF ou operador(a) diferente |  |

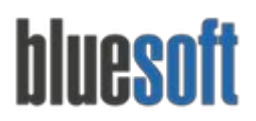

Acesse o menu:

#### Varejo > Devolução Cupom > Devolução de Venda

Selecionar a opção de **Sem Cupom**, para esse caso, retornaremos ao Estoque os itens e será incluído no Caixa do Operador esta informação para não haver quebra.

| Número do ECF: 1<br>Operador(a): ABIGAIL D<br>Data da devolução: 07/ | DE LIMA Q   | UFIROZ       |               |                |              |                |                    |       |   |
|----------------------------------------------------------------------|-------------|--------------|---------------|----------------|--------------|----------------|--------------------|-------|---|
| Operador(a): ABIGAIL D<br>Data da devolução: 07/                     | DE LIMA Q   | UEIRO7       |               |                |              |                |                    |       |   |
| Data da devolução: 07/                                               |             |              |               |                |              |                |                    |       |   |
|                                                                      | 10/2015     |              |               |                |              |                |                    |       |   |
|                                                                      |             |              |               |                |              |                |                    |       |   |
|                                                                      |             |              |               |                |              |                |                    |       |   |
| Di                                                                   | igite o cóo | digo GTIN/PL | .U do produto |                |              |                |                    |       |   |
|                                                                      |             |              |               |                |              | ncluir produto |                    |       |   |
|                                                                      |             |              |               |                |              |                |                    |       |   |
| Produtos a serem devolvid                                            | los         |              |               |                |              |                |                    |       |   |
| Código interno GTIN                                                  | /PLU        | Descrição    | Quantidade    | Valor unitário | Preço de ven | da atual       | Unids de embalagem | Total | 0 |
| course interno dina                                                  |             |              |               |                |              |                |                    |       |   |

Acesse o Menu:

#### Varejo > Devolução de Cupom > Consulta de Devolução de Venda

Para consultar todas as devoluções feitas do dia e estorno.

Observação: É possível alterar Valor de Sangria no Fechamento de Caixa, porém NÃO é possível alterar Valor de Venda.

Dentro do Módulo de Fechamento de Caixa temos diversas funcionalidades que serão utilizadas de acordo com a necessidade de cada cliente:

Alteração de Relatório do Operador: Alterar Valores. Permissão Restrita.

O Relatório do Operador tem como Objetivo demonstrar um resumo do total que foi vendido no ECF. Este relatório é disponibilizado por algumas Frentes de Caixa e quando não gerado, pode ser feito pelo Bluesoft ERP na tela de Fechamento de Caixa, opção de **Manutenção > Alteração/Criação de Relatório do Operador**, desta forma é possível gerar o relatório conferir os valores além de visualizar as quebras.

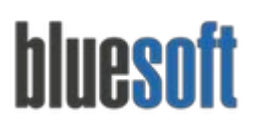

Al. dos Maracatins, 426 - Moema

São Paulo, SP, Brasil - (11) 5543-5406

| in a gas chagas head        |                            |         |         |             |     |           |          |
|-----------------------------|----------------------------|---------|---------|-------------|-----|-----------|----------|
| Loja                        | Data                       | 1       |         | Ordenar Por |     |           |          |
| LJ-1 - BLUESOFT             | * 07/                      | 10/2015 | Ê       | Número ECF  | * A | scendente | *        |
|                             |                            |         |         |             |     |           | Q BUSCAR |
| Operadores com relato       | prio criado                |         |         |             |     |           |          |
| ATUALIZAR VALORES DO        | S RELATÓRIOS               |         |         |             |     |           |          |
| Operador                    | Número ECF                 | Data    |         | Valor       |     |           |          |
| ABIGAIL DE LIMA QUEIRC      | Z 1                        | 07/     | 10/2015 | R\$ 10,00   |     | 8         |          |
| 1 registro(s) encontrado(s) |                            |         |         |             |     |           |          |
| Operadores sem relató       | orio (clique no ícone para | criar)  |         |             |     |           |          |
|                             | 12 4                       |         |         | Valar       |     |           |          |

A inclusão de dados para geração do Boleto no Contas a Receber pode ser feita pelo menu de **Manutenção > opção de Manutenção de Boleto**.

Nas vendas onde o recebimento é em Cheque e a Frente de Caixa não envia no Cupom de Venda as informações do CPF do Cliente, Agência Bancária, Conta Bancária e Data de Depósito é necessário a digitação destas informações antes do Fechamento do Caixa e devem ser feitas pelo menu de **Manutenção > Manutenção de Cheques**;

| Descrição | ECF                         | N° Banco | Nº Agência | Nº Conta | Nº Documento | CPF/CNPJ | Data de depósito | Valor Venda | Valor Juros | Valor Juros Administradora |   |
|-----------|-----------------------------|----------|------------|----------|--------------|----------|------------------|-------------|-------------|----------------------------|---|
| Cheque    | 6                           | 0        | 0          | 0        | 0            |          |                  | R\$ 20,00   | R\$ 0,00    | R\$ 0,00                   | G |
|           | 1 registro(s) encontrado(s) |          |            |          |              |          |                  |             |             |                            |   |

Existem casos onde o cliente trabalha com venda do tipo convênio e a frente de caixa não envia as informações do CPF em que foi feita a Venda Convênio. Nesses casos, a manutenção pode ser feita pelo menu de **Manutenção > opção de Manutenção de Convênio**;

| Descrição | ECF | Nome do cliente | CPF/CNPJ | Valor     |          |
|-----------|-----|-----------------|----------|-----------|----------|
| Convênio  | 9   |                 | Q        | R\$ 30,00 | <b>1</b> |

O Valor de **Fundo de Caixa** poderá ser alterado de acordo com o valor incluído em cada ECF e pode ser feito pelo menu de Manutenção > opção de Manutenção de Fundo de Caixa.

| Número ECF | Valor                        | Operador      |   |
|------------|------------------------------|---------------|---|
| 10         | R\$ 40,00                    | LARISSA RAMOS | Ē |
|            | 1 registro(s) encontrado(s). |               |   |

**Manutenção de Vale Compra**: Inclusão de CPF do Funcionário que fez a compra. Gerará Duplicata no Contas a Receber e será descontada em Folha de Pagamento ou outra forma de recebimento.

| Número ECF | Valor |                              | Operador      |   |
|------------|-------|------------------------------|---------------|---|
| 10         | R\$   | 40,00                        | LARISSA RAMOS | â |
|            |       | 1 registro(s) encontrado(s). |               |   |
|            |       |                              |               |   |
|            |       |                              |               |   |
| _          |       |                              |               |   |
|            |       |                              |               |   |
|            |       |                              |               |   |

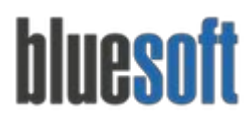

**Gerar Redução Z**: Caso haja problema na geração do arquivo da Redução Z esta funcionalidade poderá ser utilizada, gerando um lançamento de Redução Z na Escrita Fiscal.

Gerar Leitura Sangria: É possível gerar Sangrias que não foram digitadas na Frente de Caixa.

Observação: As Quebras de Caixa de cada Operador serão geradas no Contas a Receber em nome do Operador de acordo com a Quebra Máxima cadastrada no Cadastro de Lojas após a Conciliação da Tesouraria Loja.

# Relatório dos Fechamentos de Caixa

**Relatório de Alteração de Sangria:** Visualização dos Valores alterados por Loja, Período, ECF, Descrição, Data/ Hora Alteração, Valor, Usuário, Alteração e Operador de Caixa.

**Relatório de Alteração de Venda:** Visualização dos Valores alterados por Loja, Período, ECF, Número do Cupom, Descrição, Data/ Hora Alteração, Valor, Usuário, Alteração e Operador de Caixa.

**Relatório de Cheque:** Visualização das Vendas finalizadas em Cheques por Loja, Data, Descrição (Cheque ou Cheque Pré), ECF, Número do Banco, Número da Agência, Número da Conta, Número do Documento, CPF/CNPJ, Data do Depósito, Valor da Venda, Juros Estabelecimento, Juros Administrativo.

**Relatório de Devolução:** Visualização das Devoluções por Loja, Data, Tipo de Devolução, Produto, Quantidade, Valor, Número do Cupom, ECF, Data, Data/Hora Lançamento, Tipo de Devolução, Usuário e Operador de Caixa.

**Relatório de Entrada de Fundo de Caixa X Sangria de Fundo de Caixa:** Visualização da Entrada de Fundo de Caixa e Sangria de Fundo de Caixa por Operador de Caixa, Loja, ECF, Descrição (Fundo de Caixa ou Sangria), Data e Valor.

**Relatório de Fechamento de Caixa:** Visualização do Resumo Geral por Operador de Caixa, Loja, Data, ECF, Status, Sangrias, Troco, Fita, Quebra, Devolução, Sangria Total e Valor Líquido.

**Relatório de Leitura Z:** Visualização de valores dos campos da Redução Z por Loja, ECF, Data, Descrição, Número do Cupom e Valor.

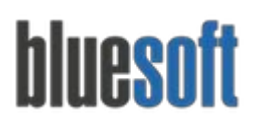

**Relatório de Quebra de Operador:** Visualização Loja, Operador de Caixa, ECF, Data, Quebra Negativa, Quebra Positiva, Quebra Líquida, Quebra Negativa Acima do Limite.

Relatório de Resumo de ECF: Visualização das Sangrias e Vendas por Loja, Data e ECF.

**Relatório de Resumo de Operador:** Visualização das Sangrias e Vendas por Loja, Data e Operador de Caixa.

**Relatório de Sangria:** Visualização das Sangrias feitas por Loja, Data, ECF, Fiscal, Operador de Caixa, Tipo, Valor e Número do Cupom.

Após todas as Manutenções, Conferências e Fechamentos dos Caixas passaremos para o Módulo Tesouraria Loja.

A Tesouraria Loja nos fornecerá as totalizações por Finalizadoras e nos permitirá a Conferência destes totais junto aos Relatórios de POSs e TEFs (SITEF). Desta forma o usuário terá a certeza de que todos os Cupons de Venda constam no ERP e que suas Finalizadoras/ Bandeiras estão corretas.

## Checklist de Implantação do Módulo

Cadastros de Lojas Cadastros de Equipamentos (PDVs) Cadastros de PDVs Cadastro de Clientes Cadastro de Convênios Cadastro de Vale Compras para funcionários Cadastros de Operadores de Caixa Cadastros de ICMS e Finalizadoras Cadastros de Tipo de Pessoa Administradora de Cartão Cadastros de Tipo de Pessoa Autorizadora de Cartão Cadastros de Tipo de Pessoa Autorizadora de Serviço Cadastros de Tipo de Pessoa Convênios - Participantes Inclusão de Contas Contábeis no Plano de Contas (Ativo, Receita e Despesa) Mapeamentos Contábeis das Finalizadoras Mapeamentos Contábeis das Contas Bancárias Mapeamentos Contábeis dos Tipos de Movimentos Bancários Cadastros de Cartões de Crédito e Débito Cadastros de BINs de Cartões Cadastros de Tipos de Vendas de Serviços Inclusão de Negociações de Cartões

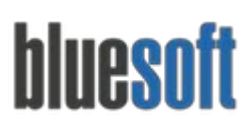

Al. dos Maracatins, 426 - Moema

São Paulo, SP, Brasil - (11) 5543-5406

Inclusão de Negociações de Venda de Serviços Cadastros de Bancos, Agências e Contas Bancárias Cadastros de Tipos de Movimentos Bancários Cadastros de Quebras Máximas por Operador Habilitar Fechamento de Caixa Baixar Aplicativo Venda Online Conferência das vendas por operadores de caixa Conferência/ Inclusão das Reduções Z Inclusão de Devolução de Cupom Consulta de Devolução de Cupom Fechamento dos operadores Verificação das quebras dos operadores de caixa Relatórios Fechamento de Caixa